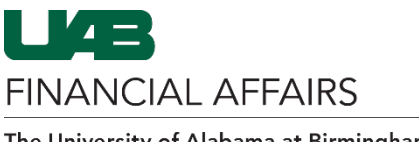

E-Business Suit

The University of Alabama at Birmingham

Search

In order to gain access to OnBase, your department administrator must submit an Access Control Form (ACF) in Oracle requesting access. Note that you cannot request access to OnBase for yourself. After the approval process is completed, the OnBase responsibility will be added to the employee's homepage in Oracle. The sole purpose of this responsibility is to note OnBase access. OnBase can be accessed in Oracle from Payment Requests, iProcurement, General Ledger Journal Entries, and PCARD Review forms, as well as workflow approval notifications.

**Open** the **Access Control Form (ACF)** from one of the following Oracle responsibilities:

- UAB GA End User
- UAB GL End User
- UAB HR Officer

| ocaron                             |                                                           |            |
|------------------------------------|-----------------------------------------------------------|------------|
| UAB AP End User                    |                                                           |            |
| UAB Effort Report User             | ment                                                      |            |
| UAB FN Document Entry/Approval     | racle E-Business Su                                       | ite!       |
| JAB FN Trainer                     | out the new look and<br>f FAQs <mark>here</mark> or watch | fee<br>vid |
| UAB GA End User                    | link and anan in naw                                      | +~h)       |
| UAB GL End User                    | Funding Inquiry                                           | h          |
| UAB OnBase FN Campus Access        | Award Status                                              | n          |
| UAB Report Viewer                  | Project Status                                            |            |
| UAB Report Viewer Administrator    | Projects View                                             | )          |
| JAB Self Service Applications      | IDC Allocation - View Only                                |            |
| UAB Sunflower Custom Reports       | Expenditure Inquiry                                       |            |
| UAB View Output/Log Other Users Re | GA Journal Entry Batches - View Only                      |            |
|                                    | Access Control Form (ACF)                                 | 1          |
|                                    | FAS Screens                                               |            |
|                                    | <u>•</u> •                                                |            |

When the ACF form appears,

- Enter either the employee's last name/first name, the 7-digit employee ID number, or their BlazerID
- Click **Find**

## THE UNIVERSITY OF ALABAMA AT BIRMINGHAM UAB GL End User

## Access Control Form - Employee

| Employee Name   | L L L L L L L L L L L L L L L L L L L | Q, |  |  |  |  |
|-----------------|---------------------------------------|----|--|--|--|--|
| Employee Number | L L L L L L L L L L L L L L L L L L L | Q, |  |  |  |  |
| Blazer ID       | لا                                    | Q  |  |  |  |  |
| Find Clear      |                                       |    |  |  |  |  |

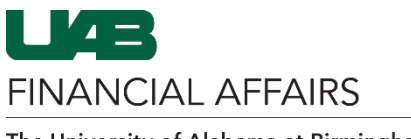

The University of Alabama at Birmingham

| When the employee                                                                                                    | Access Control Form                                                                                                    |  |  |  |  |  |
|----------------------------------------------------------------------------------------------------|----------------------------------------------------------------------------------------------------|--|--|--|--|--|
| on the <b>Finance tab</b>                                                                                                    | Employee Details as of 10-Nov-2023                                                                                                    |  |  |  |  |  |
|                                                                                                    | Employee Number<br>Employee Name<br>Blazer ID<br>Campus Phone                                                                                                    |  |  |  |  |  |
|                                                                                                    | HR Finance Oracle - Central History HR Responsibility Details                                                                                                    |  |  |  |  |  |
| Under <b>Requested</b><br>Changes,                                                                                                    | Finance Oracle - Central History                                                                                                    |  |  |  |  |  |
| <ul> <li>Click the drop-<br/>down menu and<br/>select the UAB</li> <li>OnBase FN</li> <li>Campus Access</li> <li>responsibility</li> </ul>                                                                                                    | Save       Submit         Current Responsibilities       Requested Changes         UAB FN Document Entry/Approval 17-Nov-2021 31-Dec-4712 <ul> <li>Responsibility Name</li> <li>Start Date</li> <li>End Date</li> <li>Org</li> <li>Responsibility Name</li> <li>Start Date</li> <li>End Date</li> <li>Org</li> <li>Responsibility Name</li> <li>Start Date</li> <li>End Date</li> <li>Org</li> <li>Responsibility Name</li> <li>Start Date</li> <li>End Date</li> <li>Org</li> <li>Responsibility Name</li> <li>Start Date</li> <li>End Date</li> <li>Org</li> <li>Responsibility Name</li> </ul>                                                                                                    |  |  |  |  |  |
| Click the <b>Add Row</b><br>button                                                                                                    | Submit       Requested Changes         Responsibility Name       Start Date       Org         Image: Construction of the start Date       Image: Construction of the start Date       Image: Construction of the start Date         Image: Construction of the start Date       Image: Construction of the start Date       Image: Construction of the start Date       Image: Construction of the start Date         Image: Construction of the start Date       Image: Construction of the start Date       Image: Construction of the start Date       Image: Construction of the start Date         Image: Construction of the start Date       Image: Construction of the start Date       Image: Constart Date |  |  |  |  |  |
| <ul> <li>The responsibility <ul> <li>name, along with the</li> <li>current day's date,</li> <li>will appear under the</li> </ul> </li> <li>Requested Changes <ul> <li>section.</li> </ul> </li> <li>An End Date is <ul> <li>not required, but</li> <li>you can enter a</li> <li>future date</li> </ul> </li> <li>Click on the <ul> <li>Submit button</li> </ul> </li> </ul> | Submit     Responsibility Name     Responsibility Name     UAB OnBase FN Campus     10-Nov-2023     31-Dec-2099                                                                                                    |  |  |  |  |  |

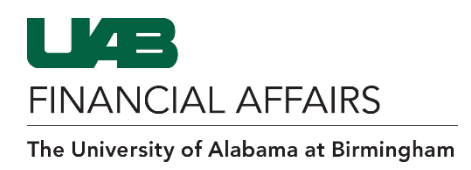

The document status will be listed as INPROCESS and will route through workflow for final approval

| Einance | Deeno | neihility | Detaile |
|---------|-------|-----------|---------|
| rinance | Respo | nsidiiity | Details |

Document Number 526340 is in status INPROCESS

6 (6 3)PC